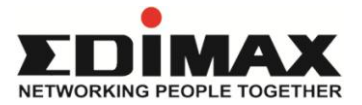

## Edimax EW-7303APn v2 Wireless Access Point

# How to extend the wireless connection using 2 units of EW-7303APn v2?

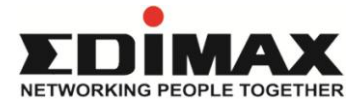

#### **Application Diagram**

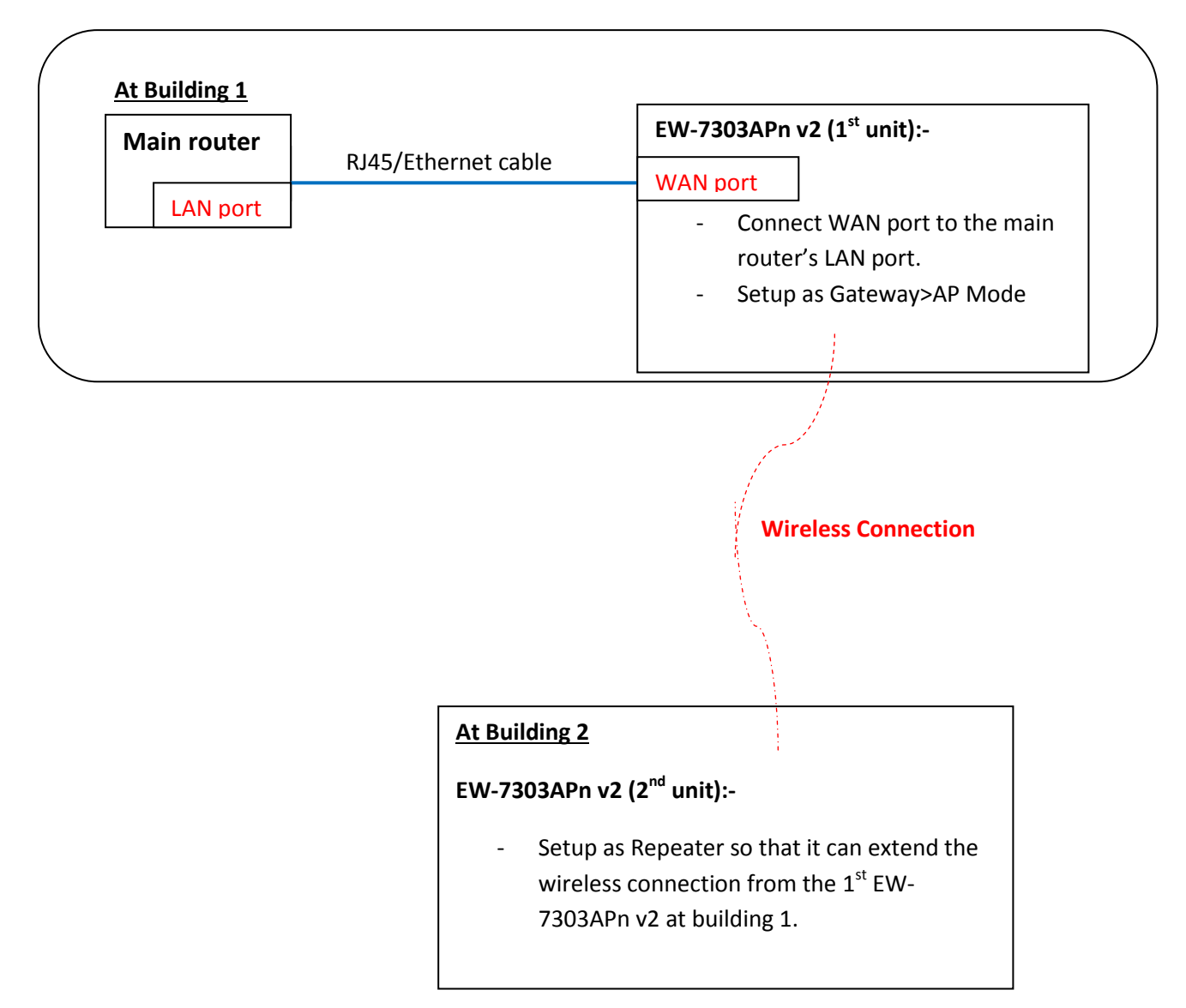

Note: The distance between Building 1 and Building 2 is depending on environment. For your information, a case study showed that the repeater is working fine with distance of 150 meters (without obstacles) in between the 2 buildings. Please note that EW-7303APn v2 comes with a 12dBi directional antenna, the front panel of EW-7303APn v2 must face each other.

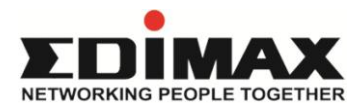

### **Configuration/Setup**

- 1) The **1**<sup>st</sup> **EW-7303APn v2 (at Building 1, 1**<sup>st</sup> **unit)** that is wired with RJ45 to the main router, set it up as a Gateway>AP mode.
  - Connect router's LAN to the WAN port of EW-7303APn v2.
  - Connect a computer to the LAN port of EW-7303APn v2 using an Ethernet cable. Login to EW-7303APn v2 on 192.168.2.1. Open the Internet Explorer, at the address bar, type 192.168.2.1 and press Enter. Login with default username/password, admin/1234. Click OK.

| (=) (=) (=) (=) (=) (=) (=) (=) (=) (=)                                                                                                    | ,D + →                              | × 🧟 New Tab         | ×                        |  |  |
|----------------------------------------------------------------------------------------------------|-------------------------------------|---------------------|--------------------------|--|--|
| ₽ Search 1100                                                                                                    |                                     | J                   |                          |  |  |
| × Google                                                                                                    |                                     | 👻 🛃 S               | earch 🔹 🚰 Share 🛛 More 🍽 |  |  |
|                                                                                                    |                                     |                     |                          |  |  |
|                                                                                                    |                                     |                     |                          |  |  |
|                                                                                                    | Your most popula                    | r sites             |                          |  |  |
|                                                                                                    | EDIMAX Website<br>Management System | http://home.sweetim | :                        |  |  |
|                                                                                                    | MV<br>Partners, Loyalty,            | 1&1 Control Panel   | Cogin                    |  |  |
| Windows Security                                                                                                    | swappage                            | -                   | <b>_</b>                 |  |  |
| The server 192.168.2.1 at ADSL Router/Modem requires a username and password.<br>Warning: This server is requesting that your username and password be sent in an insecure manner (basic authentication without a secure connection). |                                     |                     |                          |  |  |
| admin<br>••••]<br>Remember my credentials                                                                                                    |                                     |                     |                          |  |  |
|                                                                                                    |                                     | OK Cancel           |                          |  |  |

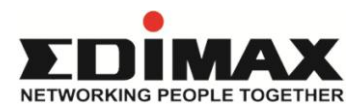

> Once login, click Setup Wizard at the left hand menu> Then, click Next.

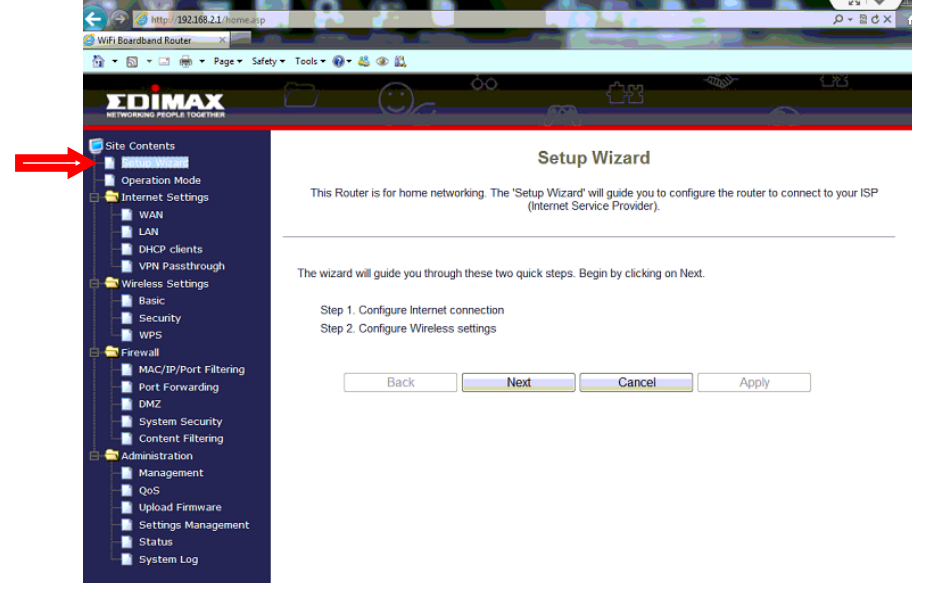

Step 1: Select DHCP (Auto Comfit), leave host name blank> Click Next.

| (=) (2) (2) http://192.168.2.1/home.asp                                                                                                 |                                 |                                                                                              | .>≣                                        |
|----------------------------------------------------------------------------------------------------|---------------------------------|----------------------------------------------------------------------------------------------|--------------------------------------------|
| 🔕 WiFi Boardband Router 🛛 🗙 📰 🗖                                                                                                    |                                 | and the second second                                                                        |                                            |
| 🏠 🔹 🖾 🔹 🍓 🔹 Page 🔹 Safe                                                                                                    | ety 🕶 Tools 🕶 🔞 🕶 🙇             |                                                                                              |                                            |
|                                                                                                    | $\square$                       | 60.<br>M                                                                                     |                                            |
| Site Contents<br>Bature Winner<br>Operation Mode                                                                                        | This Router is for home network | Setup Wizard<br>ing. The 'Setup Wizard' will guide you to cr<br>(internet Service Provider). | onfigure the router to connect to your ISP |
| VAN<br>LAN<br>DHCP clients<br>VPN Passthrough<br>Wireless Settings<br>Basic                                                             | Si WAN Connection Type:         | tep 1. Configure Internet Con                                                                | nection                                    |
| WPS                                                                                                    | DHCP Mode                       | Static Mode (fixed IP)                                                                       |                                            |
| Firewall     MAC/IP/Port Filtering     Port Forwarding                                                                                  | Hostname(optional)              | DHCP (Auto Config)<br>PPPOE (ADSL)<br>L2TP<br>PPTP                                           |                                            |
| System Security     System Security     Content Filtering     Management     QoS     Upload Firmware     Settings Management     Status | Back                            | Next Cancel                                                                                  | Apply                                      |

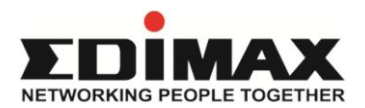

Step 2: Configure Wireless setting> enter your SSID (wireless network name of the 1<sup>st</sup> EW-7303APn v2), select an unused channel number in that environment. Security mode: select WPA2-PSK (AES), enter your wireless password/key\* into Pre-Shared key. Click Apply to finish.

| -                                                                                                    | iety 🕶 Tools 🕶 🚯 🕶 🛍                          |                                                                                                    |  |
|----------------------------------------------------------------------------------------------------|-----------------------------------------------|----------------------------------------------------------------------------------------------------|--|
|                                                                                                    |                                               |                                                                                                    |  |
| Site Contents<br>Supportion Mode<br>Internet Settings<br>WAN<br>LAN                                   | This Router is for home networking connect to | Setup Wizard<br>The 'Setup Wizard' will guide you to configure the router to<br>your ISP(Internet Service Provider). |  |
| DHCP clients<br>VPN Passthrough<br>Wireless Settings<br>Basic                                         | Step 2. Co<br>Wireless Settings               | onfigure Wireless Settings                                                                                           |  |
| WPS                                                                                                   | Network Mode                                  | 802.11B/G/N +                                                                                                    |  |
| Firewall MAC/IP/Port Filtering                                                                        | Frequency (Channel)                           | 2412MHz (Channel 1)  Current Channel: 1                                                                              |  |
| the start of the start and starting                                                                   | Network Name (SSID)                           | YourWirelessName                                                                                                    |  |
| Port Forwarding                                                                                       |                                               | ○ 20 ● 20/40                                                                                                    |  |
| <ul> <li>Port Forwarding</li> <li>DMZ</li> <li>System Security</li> </ul>                             | Channel BandWidth                             | © 20 @ 20/40                                                                                                    |  |
| Port Forwarding<br>DMZ<br>System Security<br>Content Filtering<br>Administration<br>Management<br>QoS | Channel BandWidth<br>Security Mode            | © 20  © 20/40  Disable  Disable  OPENWEP SHAREFDWEP                                                                  |  |

Step 2. Configure Wireless Settings

| Wireless Settings   |                       |                                               |  |
|---------------------|-----------------------|-----------------------------------------------|--|
| Network Mode        | 802.11B/G/N -         |                                               |  |
| Frequency (Channel) | 2412MHz (Channel 1) - | Current Channel: 1                            |  |
| Network Name (SSID) | YourWirelessName      |                                               |  |
| Channel BandWidth   | © 20 @ 20/40          |                                               |  |
| Security Mode       | WPA2-PSK -            | Enter your wireless key*                      |  |
| Pre-Shared Key      |                       | here. This is the wireless                    |  |
|                     |                       | key you use when you                          |  |
| Back Next           | Cancel                | connect to your EW-<br>7303APn v2 wirelessly. |  |

\*You choose your own wireless password/key, it must be in between 8-63 characters. After configuring the wireless key, the wireless connection of EW-7303APn v2 is secured by your own wireless password/key.

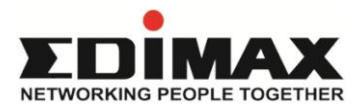

Then, select Reboot Now.

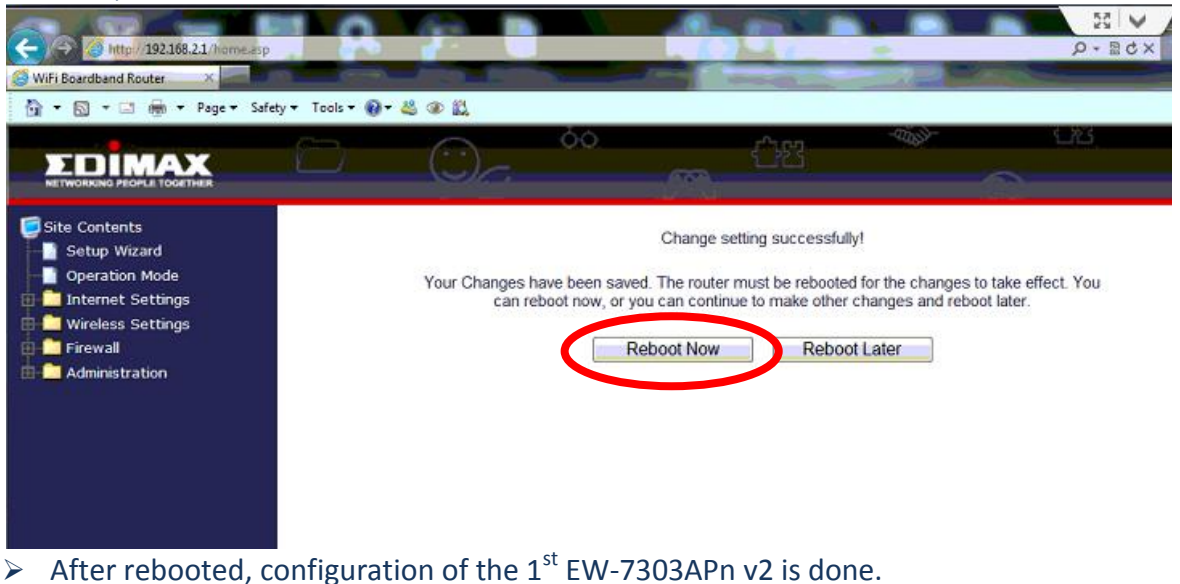

- 2) For the **2<sup>nd</sup> EW-7303APn v2 (at Building 2, 2<sup>nd</sup> unit),** set it up using repeater mode.
- Connect a computer (use a standalone computer, do not connect this computer to any other network while setting this up) to the LAN port of EW-7303APn v2 using an Ethernet cable. Do not connect EW-7303APn v2 to any other devices/router.
- Change the IP address of the 2<sup>nd</sup> EW-7303APn v2 from 192.168.2.1 to 192.168.2.2, so that it won't cause conflict with the 1<sup>st</sup> unit. To do this, login to EW-7303APn v2 on 192.168.2.1. Open the Internet Explorer, at the address bar, type 192.168.2.1 and press Enter. Login with default username/password, admin/1234. Once login, click Internet Settings>LAN> change IP address to 192.168.2.2, Click Apply to save the setting.

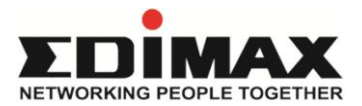

| C C Anter 192.168.2.1/home.esp                                       |                                                                | 10 12             | A 44                 |
|----------------------------------------------------------------------|----------------------------------------------------------------|-------------------|----------------------|
| 👌 🔹 🔊 🔹 🎰 🝷 Page 🖛 Safety                                            | 🔻 Tools 🕶 🔞 🕶 🙇 👁                                              |                   |                      |
|                                                                      |                                                                | *                 |                      |
| Site Contents<br>Setup Wizard<br>Operation Mode<br>Internet Settings | Local Area Network (L<br>You may enable/disable networking fur | AN) Settings      | ters as your wish.   |
| DHCP clients                                                         | LAN Setup                                                      |                   |                      |
| Wireless Settings                                                    | MAC Address<br>Hostname(optional)                              | 80:1F:02:75:B9:9C | Change IP Address to |
| WPS                                                                  | IP Address                                                     | 192.168.2.2       | 192.168.2.2          |
| MAC/IP/Port Filtering                                                | Subnet Mask                                                    | 255.255.255.0     |                      |
| Port Forwarding                                                      | DHCP Type                                                      | Server •          |                      |
| System Security                                                      | Start IP Address                                               | 192.168.2.100     |                      |
| Administration                                                       | End IP Address                                                 | 192.168.2.200     |                      |
| QoS                                                                  | Lease Time                                                     | 86400             |                      |
| Upload Firmware     Settings Management                              | 802.1d Spanning Tree                                           | Disable -         |                      |
|                                                                      | LLTD                                                           | Enable -          |                      |
| System Log                                                           | IGMP Proxy                                                     | Disable 👻         |                      |
|                                                                      | UPNP                                                           | Enable -          |                      |
|                                                                      | Router Advertisement                                           | Disable -         |                      |
|                                                                      | PPPoE Relay                                                    | Disable •         |                      |
|                                                                      | DNS Proxy                                                      | Disable •         |                      |
|                                                                      | App                                                            | Dly Cancel        |                      |

After clicking Apply, wait until the screen automatically change to the main status screen as below.

| Setup Wizard<br>Operation Mode<br>Internet Settings<br>Wireless Settings | This page show the current                       | This page show the current status and some basic settings of the device. |  |  |
|--------------------------------------------------------------------------|--------------------------------------------------|--------------------------------------------------------------------------|--|--|
| Firewall                                                                 | System Information                               |                                                                          |  |  |
|                                                                          |                                                  |                                                                          |  |  |
| Administration                                                           | Firmware Version                                 | 7303APn v2.0                                                             |  |  |
| Administration                                                           | Firmware Version<br>Model Name                   | 7303APn v2.0<br>EW-7303APn v2                                            |  |  |
| Administration                                                           | Firmware Version<br>Model Name<br>System Up Time | 7303APn v2.0<br>EW-7303APn v2<br>0 days, 0 hours, 6 mins, 54 secs        |  |  |

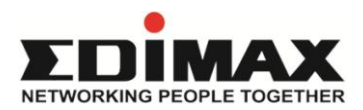

Then, continue the configuration. Click Wireless Settings> Basic>change Wireless Mode to Repeater.

| Site Contents<br>Setup Wizard<br>Operation Mode<br>Internet Settings | Basic Wireless Settin<br>You could configure the minimum n<br>Network Name (SSID) and Channel<br>setting items. | Basic Wireless Settings<br>You could configure the minimum number of Wireless settings for communication, such as<br>Network Name (SSID) and Channel. The Access Point can be set simply with only the minimum<br>setting items. |  |  |  |
|----------------------------------------------------------------------|----------------------------------------------------------------------------------------------------|----------------------------------------------------------------------------------------------------|--|--|--|
| Security                                                             | Wireless Network                                                                                                |                                                                                                    |  |  |  |
| ······································                               | Wireless On/Off                                                                                                 | Wireless OFF Current Status:Radio ON                                                                                                    |  |  |  |
| Administration                                                       | basic rfswitchn                                                                                                 | © External   Internal                                                                                                    |  |  |  |
|                                                                      | Wireless Mode                                                                                                   | AP Select Repeater                                                                                                    |  |  |  |
|                                                                      | Wireless Band                                                                                                   | Repeater V                                                                                                    |  |  |  |
|                                                                      | SSID                                                                                                    | AP+WDS                                                                                                    |  |  |  |
|                                                                      | Broadcast Network Name (SSID)                                                                                   |                                                                                                    |  |  |  |

- You can change the SSID. This SSID is the wireless network name of the 2<sup>nd</sup> EW-7303APn v2. We recommend you to use a different SSID so that you can identify the 1<sup>st</sup> and 2<sup>nd</sup> unit. However (if you wish), you can use the same SSID in both EW-7303APn v2 as long as you are not confused. Click Apply and click 'Reboot later'.
- After that you will see a Site Survey option under Wireless Settings> Click Site Survey>you will see the Site Survey table.

| te Contents<br>Setup Wizard            | Si  | te Survey          |                      |      |         |                        |               |
|----------------------------------------|-----|--------------------|----------------------|------|---------|------------------------|---------------|
| Operation Mode                         | You | could configure AF | Client parameters he | re.  |         |                        |               |
| Internet Settings<br>Wireless Settings |     | SSID               | BSSID                | RSSI | Channel | Authentication         | Wireless Mode |
| Basic<br>Security                      | 0   | BTHub3-X5FF        | 00:81:08:65:03:82    | 0%   | 1       | WPA1PSKWPA2PSK/TKIPAES | 11b/g/h       |
|                                        |     | 73031              | 80.11.02.75.64.84    | 100% | 1       | WPA2PSK/AES            | 11b/g/n       |
| WPS                                    | 0   | Edimax7267         | 80:1f.02:6d14:b4     | 100% | 1       | WPA1PSKWPA2PSK/TKIPAES | 11b/g/n       |
| Administration                         | 0   | BTOpenzone-B       | 12:81:08:65:03:82    | 0%   | 1       | NONE                   | 11b/g/n       |
|                                        | 0   | SMR                | 00:50:7f.e6:57:c8    | 0%   | 6       | WPA1PSKWPA2PSK/TKIPAES | 11b/g/n       |
|                                        | 0   | 716666             | 00:1f.1f.b3:ee:70    | 100% | 11      | WPA2PSK/AES            | 11b/g/n       |
|                                        | 0   | extender           | 80.11.02.64.34:76    | 96%  | 11      | WPA2PSK/AES            | 11b/g/n       |
|                                        | 0   | Edimax7167         | 80:1f.02:27:17:cc    | 81%  | 11      | WPA2PSK/AES            | 11b/g/n       |

On the table, you will see all wireless networks available in the environment> choose the 1<sup>st</sup> EW-7303APn v2 you want to repeat from. Check the signal strength (RSSI), make sure it's on 50% or above. Please note that if the signal strength is lower than 50%, the repeater won't be connected. Click Next.

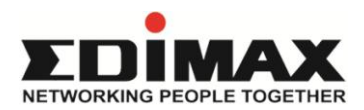

Enter the Wireless Security key of the 1<sup>st</sup> EW-7303APn v2 into 'Pass Phrase'. Click Apply.

|                                                                                                    | 0 0-                                         |                                        |  |  |  |
|----------------------------------------------------------------------------------------------------|----------------------------------------------|----------------------------------------|--|--|--|
| Site Contents<br>Setup Wizard<br>Operation Mode<br>Mireless Settings<br>Basic<br>Security<br>Site Survey<br>WPS<br>Firewall<br>Administration | Site Survey<br>You could configure AP Client | t parameters here.                     |  |  |  |
|                                                                                                    | AP Client parameters                         |                                        |  |  |  |
|                                                                                                    | SSID                                         | 73031                                  |  |  |  |
|                                                                                                    | MAC Address(Optional)                        | 80:1f:02:75:b4:84                      |  |  |  |
|                                                                                                    | Frequency(Channel)                           | 2412MHz (Channel 1) Current Channel: 1 |  |  |  |
|                                                                                                    | Security Mode                                | WPA2PSK                                |  |  |  |
|                                                                                                    | Encryption Type                              | AES 💌                                  |  |  |  |
|                                                                                                    | Pass Phrase                                  |                                        |  |  |  |
|                                                                                                    | LAN Interface Setup                          |                                        |  |  |  |
|                                                                                                    | DHCP Type                                    | Disable 💌                              |  |  |  |
|                                                                                                    | IP Address                                   | 192.168.4.189                          |  |  |  |
|                                                                                                    |                                              | Scan AP Back Apply                     |  |  |  |

The repeater settings will be saved. The EW-7303APn v2 will reboot automatically. Please wait.

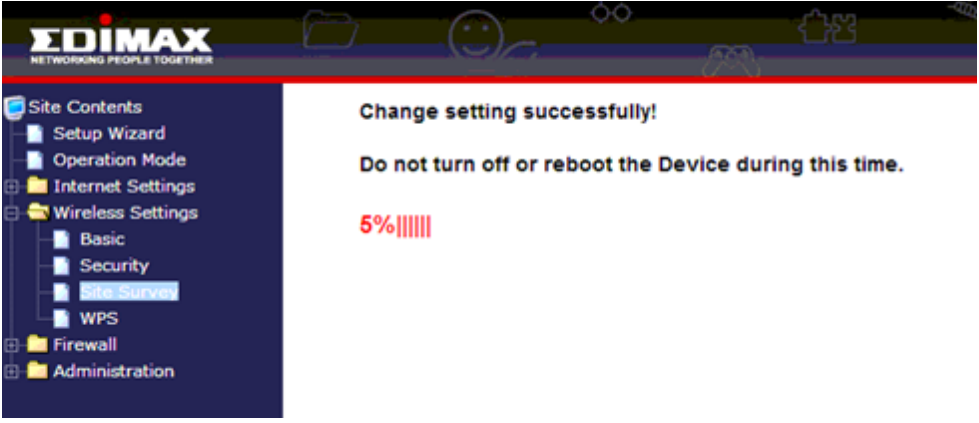

Once rebooted, the 2<sup>nd</sup> EW-7303APn v2 will be connected to the 1<sup>st</sup> EW-7303APn v2 wirelessly.

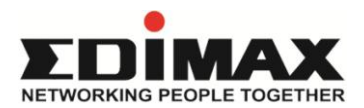

Lastly, click on Wireless Settings>Security>This is the wireless security setting of the 2<sup>nd</sup> EW-7303APn v2. By default the wireless security of the 2<sup>nd</sup> EW-7303APn v2 is unsecured. You may want to secure it with your own password/key. You can use the same wireless security setting of the 1<sup>st</sup> unit or setup a different one.

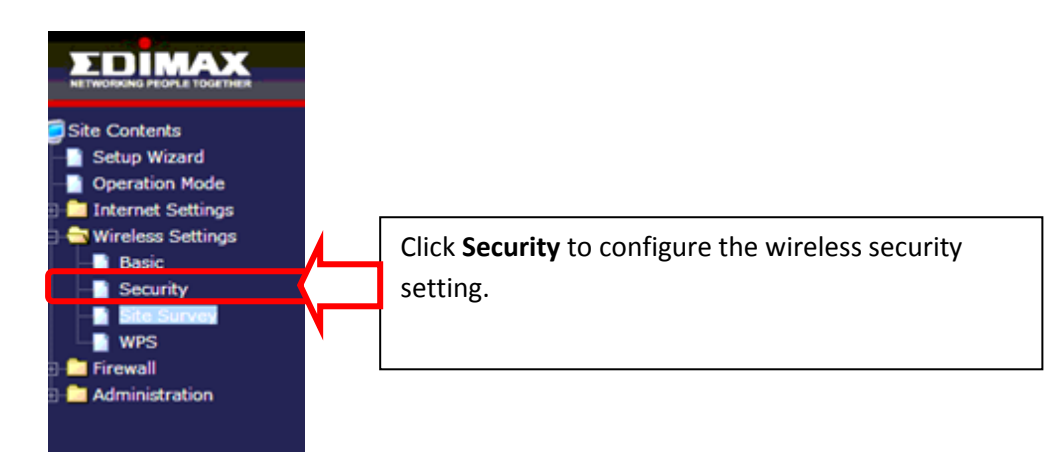

Once done, any devices connected to the 2<sup>nd</sup> EW-7303APn v2 wirelessly or wired will be connected to the internet.

#### FAQ:

 Question: Inside Building 2, the wireless signal is weak because the front panel of the 2<sup>nd</sup> EW-7303APn v2 is facing Building 1, how can I allow wireless connection inside Building 2?

Answer: You can setup another Wireless Access Point inside Building 2. For example, use a EW-7416APn v2 or EW-7228APn, set it up as Access Point mode, connect it using an Ethernet cable to the LAN port of the EW-7303APn v2 in Building 2. Put EW-7416APn v2/EW-7228APn in the room where you require wireless connection in Building 2. Any devices connected wirelessly or wired to EW-7416APn v2/EW-7228APn will be connected to the internet automatically.

 Question: Is the bandwidth (network/internet speed) in the 2<sup>nd</sup> Building same as the 1<sup>st</sup> Building?

Answer: No. Normally, you will find that the bandwidth in the 2<sup>nd</sup> Building is lower than the 1<sup>st</sup> Building using the Repeater. The differences are depending on environment factors. Therefore, testing must be carried out to ensure you have sufficient bandwidth in the 2<sup>nd</sup> Building for your applications, especially if you use devices for video streaming.